## የDCPS ሃትስፓት (Hotspot) ዲቫይስን እንዴት ማዋቀር (configure) ማድረግ እንደሚቻል

**ደረጃ 1**- ዲቫይሱን፣ በቀኝ በኩል የሚ*ገኘውን የማብሪያ* ቁልፉን በመጫን ያብሩት።

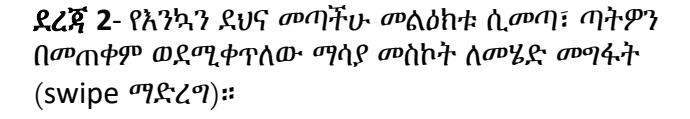

**ደረጃ 3**- የ"Mobile HotSpot" የሚለውን ምስል (icon) ይጫኑ**።** 

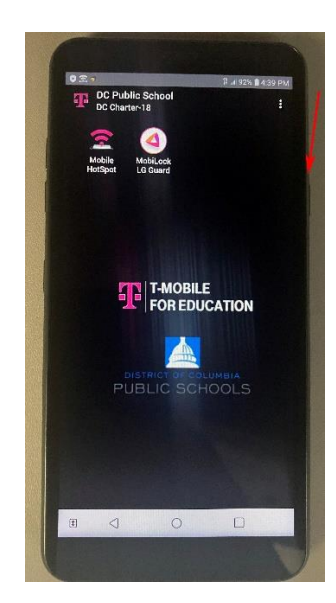

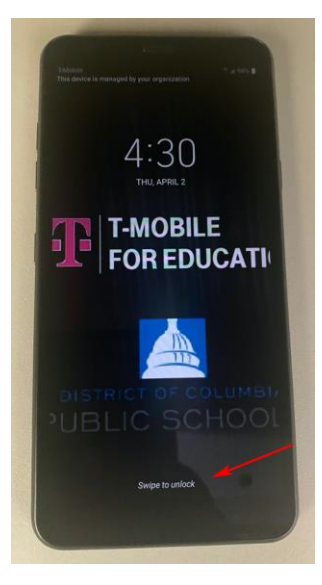

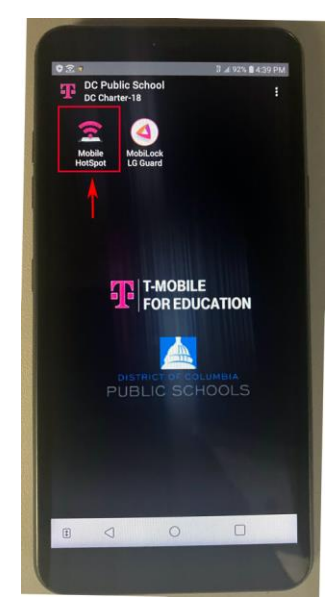

**ደረጃ 4**- ከታች ቀስቱ እንደሚያመለክተው፣ ጣትዎን ተጠቅመው ክቡን ያነቃንቁ**።** 

ይህ የሃት ስፓቱ (hotspot) እንዲበራ ያደርገዋል። ከጎን ያለው ጽሁፍ '**Off**' ከሚለው ወደ '**On**'ይቀየራል።

ለመብራት ጥቂት ሰከንዶችን ሊወስድ ስለሚችል፣ እባክዎን ትንሽ ይታንሱ።

**ደረጃ 5**- የኔትወርኩን የሚስጥር ቁልፍ (password) ለማግኘት '**Configure Mobile Hotspot**' የሚለውን ይጫኑ። ይህንን የሚስጥር ቁልፍ (password) በኋላ ኮምፒውተርዎን ከኢንተርኔት *ጋ*ር ለማገናኘት ይጠቀሙበታል።

**'Configure Mobile Hotspot'** በሚለው የእይታ መስኮት (screen) ላይ እንዳሉ፣ ጣትዎን በመጠቀም ወደታች በመውረጃው (scroll down) አድርገው በመውረድ፣ **የሚስጥር ቁልፍ (Password)** የሚለውን እስኪያዩ ድረስ ይውረዱ።

የኔትወርኩ ስም (SSID) እና የኔትወርኩ የሚስጥር ቁልፍ (password)፣ ዲቫይሱ በመጣበት ካርቶን ውስጥም ሊያንኙ ይችላሉ።

## ← Mobile HotSpot **Configure Mobile HotSpot** On 0 nare via connected Wi-Fi Configure Mobile HotSpot Mobile HotSpot turn off timer Show password Allowed devices Maximum connections INECTED DEVICES (0/3) CANCEL SAVE No devices are connected at this time 0 03 R

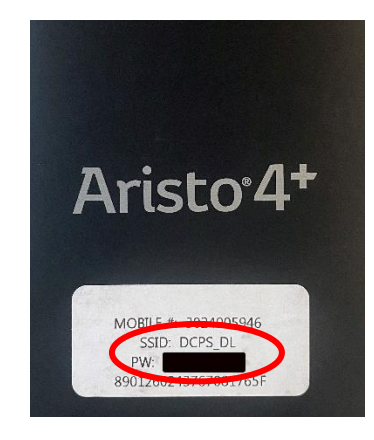

**ደረጃ 6-** አሁን፣ ኮምፒተርዎ ወደ ኢንተርኔት በማገናኘት ዲቫይሱን ለመጠቀም ዝግጁ ነዎት።

በሃት ስፓት (hotspot) ዲቫይስዎ አ**ጠቃቀም ላይ** ተጨማሪ እርዳታን ለማግኘት፣ ቲ-ሞብል (T-mobile)ን በ1-877-347-2127 *ያነጋ*ግሩ።

> ይህን ዲቫይስ ተጠቅመው እንዴት ወደ ኢንተርኔት መገኖኘት እንደሚቻል የሚጠቁሙትን ትዕዛዞች፣ ማንበብዎን ይቀጥሉ፡፡

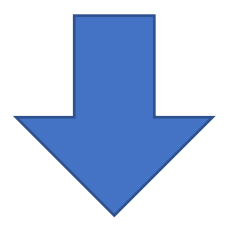

## <u>የሃት ስፓት (Hotspot) ዲቫይስዎን እንዴት ተጠቅመው ወደ ኢንተርኔት መገናኘት እንደሚችሉ</u>

**ደረጃ 1**- በስክሪኑ (screen) የታቸኛው የቀኝ በኩል የሚገኘውን፣ የዋይፋይ ምልክቱን (Wifi icon) 🥻 ይሜኑ። 'DCPS\_DL' የሚለውን ከአማራጩ ይፈልጉ። 'Connect Automatically' የሚለውን ሳጥን ይምረጡ። '**Connect'** የሚለውን ይሜኑ።

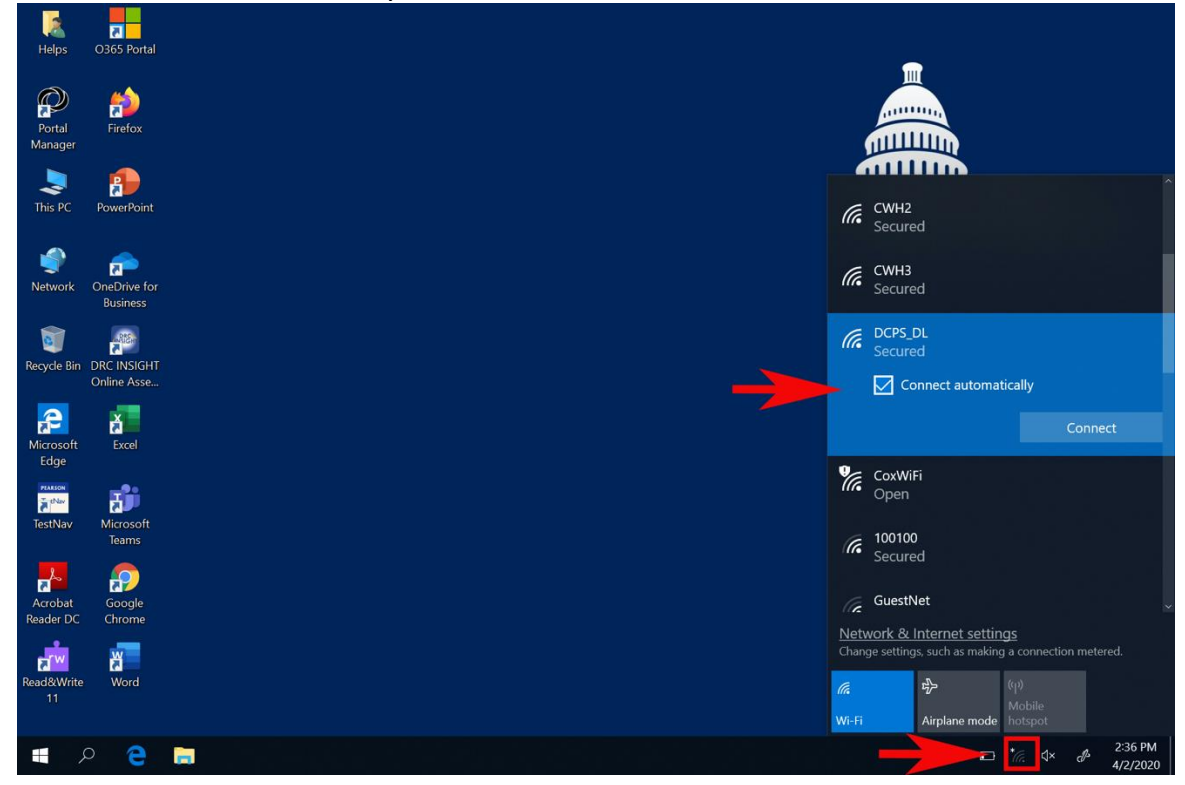

**ደረጃ 2- የኔትወርክ ሴኩሪቲ ቁልፍ (Network Security Key)**ን ያስገቡ እና **'Next'** የሚለውን ይጫኑ። የኔትወርክ ሴኩሪቲ ቁልፉ (Network Security Key)፣ **ከዚህ በላይ በደረጃ 5 በተገለጸው የትዕዛዝ ማቀናጃ ላይ፣** የሚያገኙት የኔትወርክ የሚስጥር ቁልፍ (password)ነው።

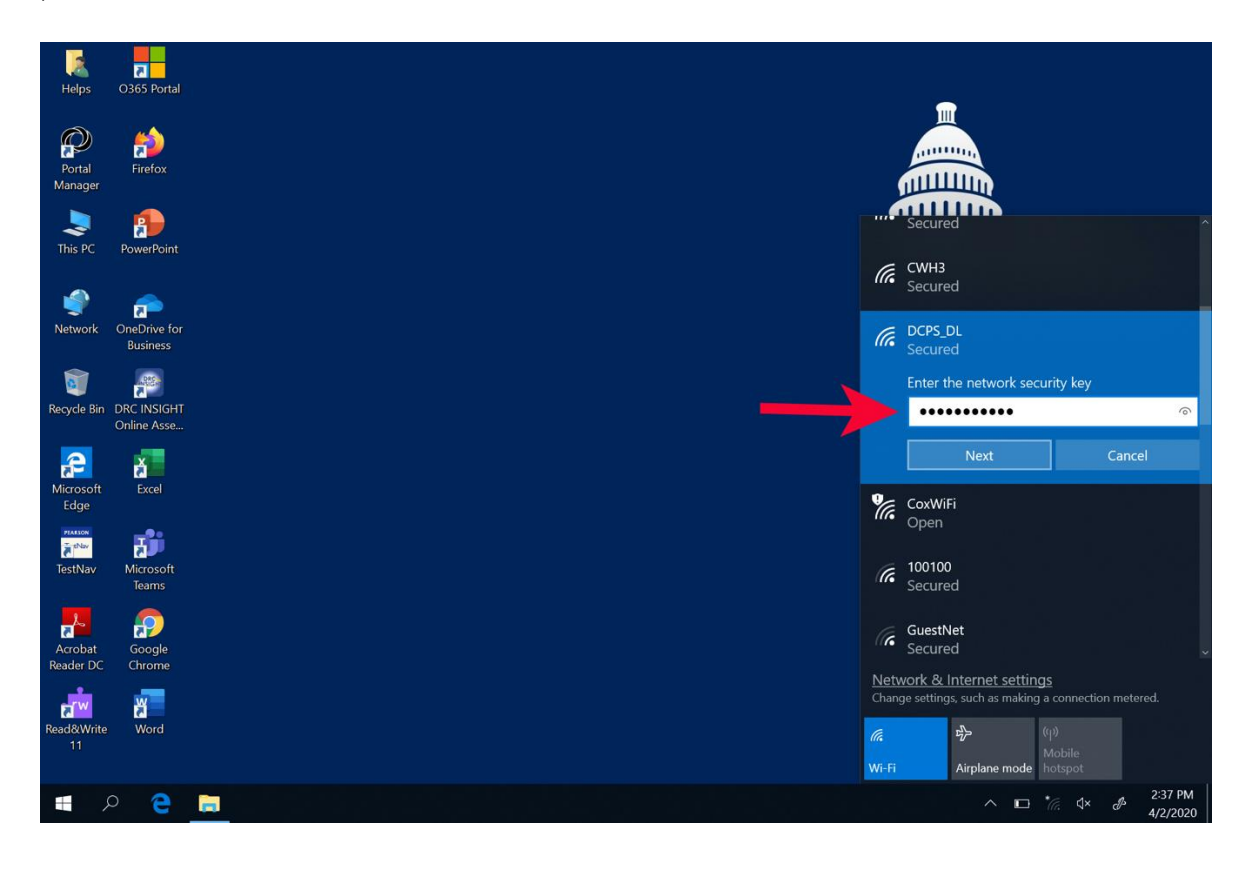

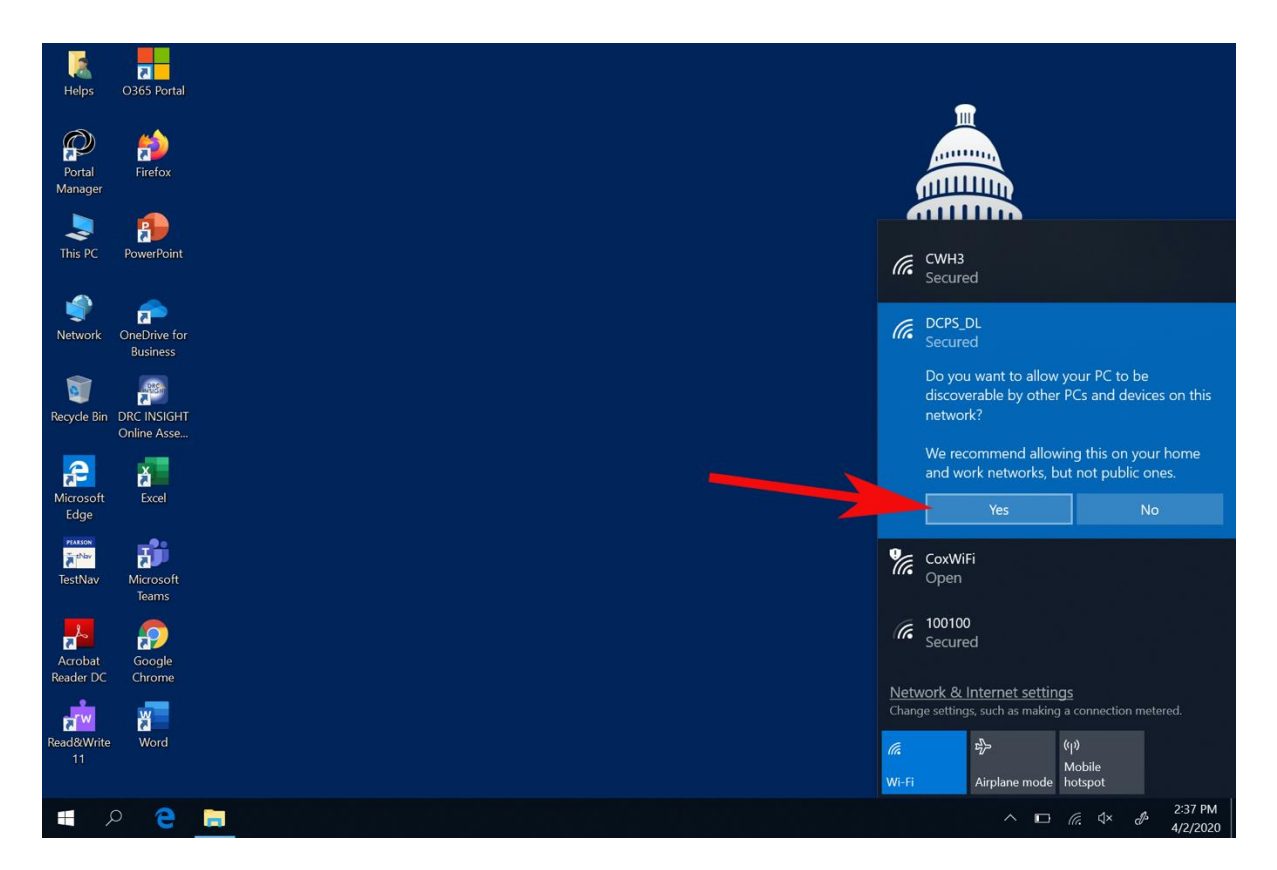

**ደረጃ 4**- እባክዎን "Connected, secured" የሚለውን እስኪመለከቱ ድረስ ይጠብቁ። ካልተሳካልዎት፣ ከደረጃ 1-3 ያለውን እንደገና ይድገሙ።

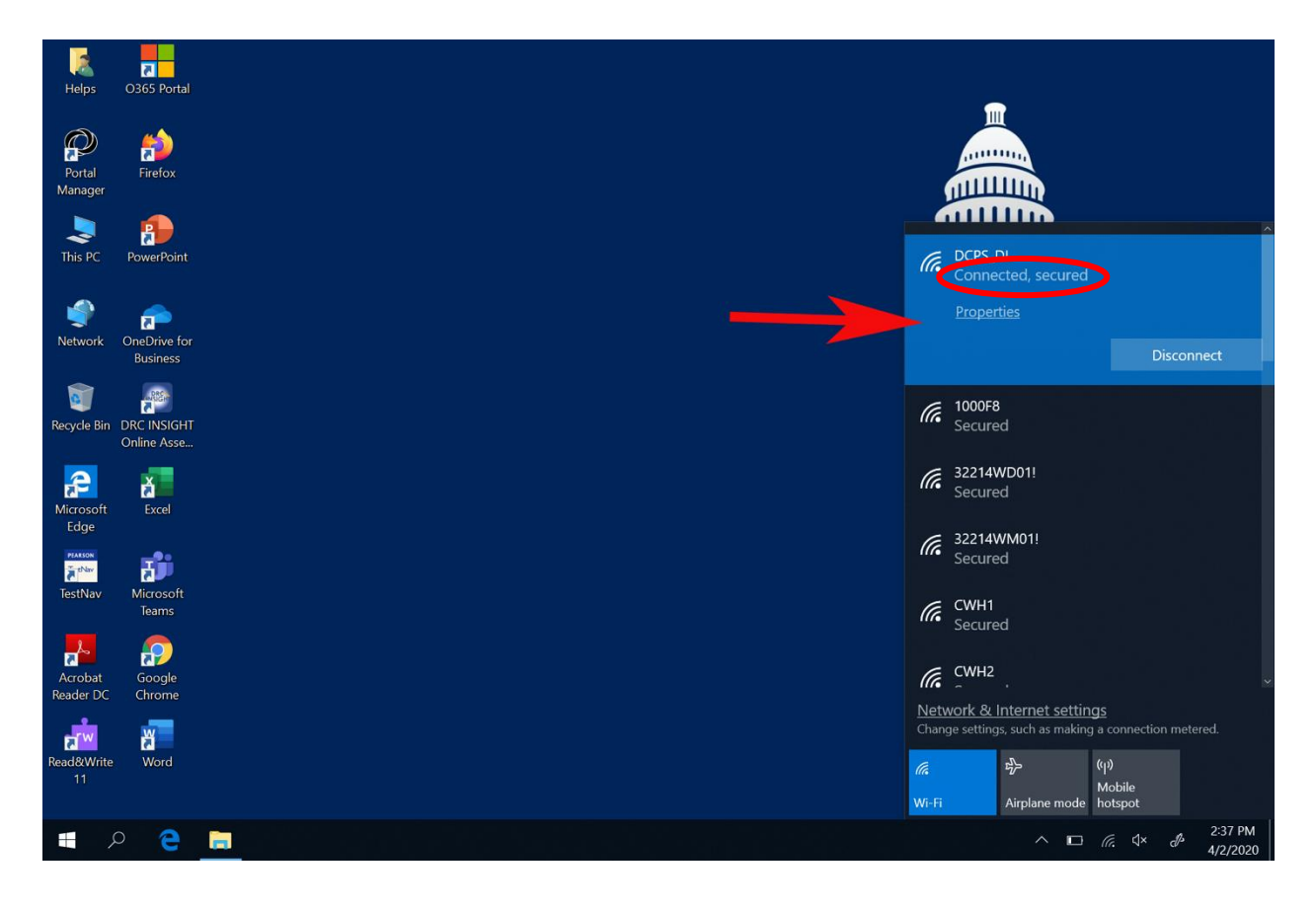

**ደረጃ 5-** ጉግል ክሮም (Google Chrome)ን ሁለት ጊዜ ይጫኑት (Double Click)። ይህ ለDCPS የመግቢያ ገጽ (home page) ወደሆነው፣ ክሌቨር (CLEVER) ይወስድዎታል።

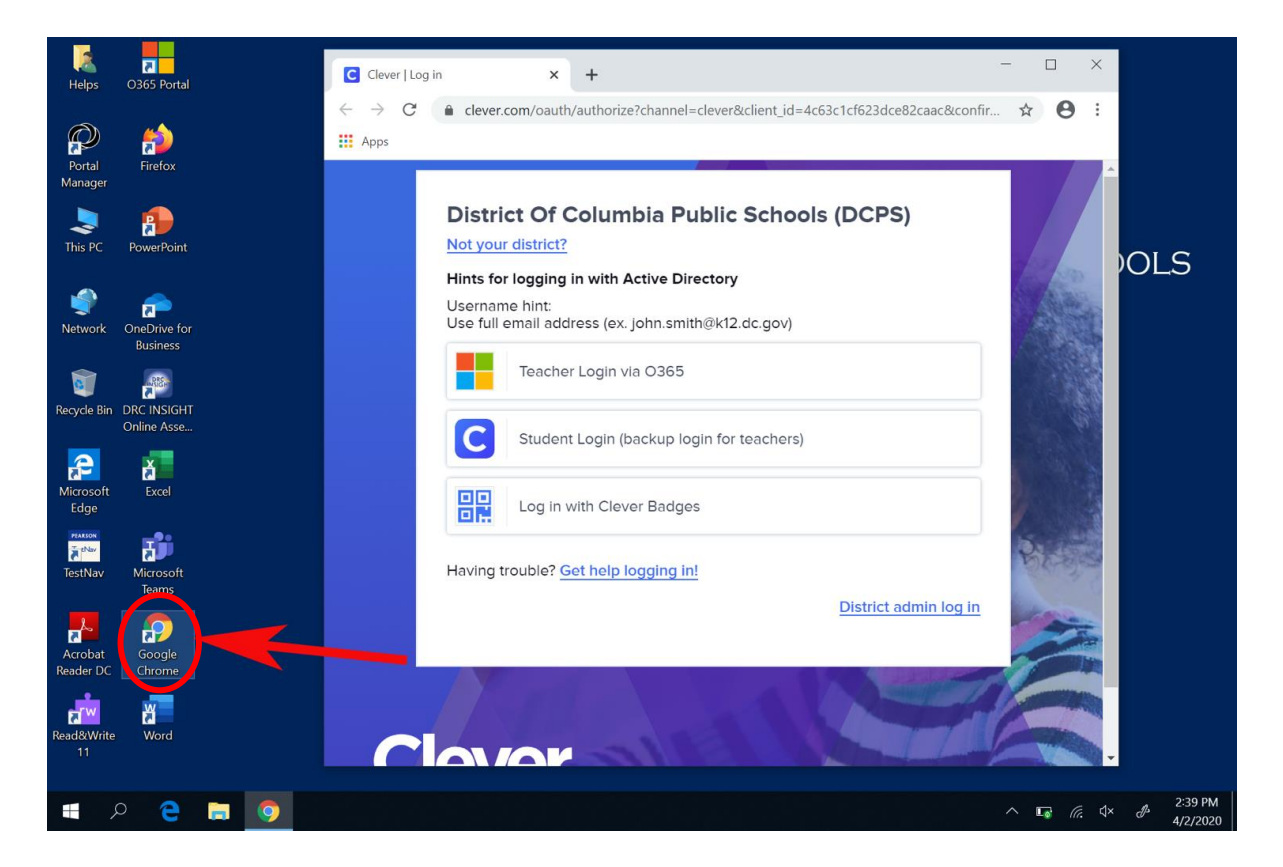

**ደረጃ 6**- ወደ ክሌቨር (CLEVER) ይግቡ (ሎግ ያድርጉ)<mark>። ስለ ክሌቨር (CLEVER) መግቢያዎ (log-in) መረጃዎች ላይ እርዳታን ማግኘት</mark> ከፈለጉ፣ ወደ <u>DCPS.Clever@k12.dc.gov</u> ኢሜል ይላኩ።

| Helps O365 Portal                      | C Clever   Log in x + ×                                                                                  |
|----------------------------------------|----------------------------------------------------------------------------------------------------|
| Portal Firefox<br>Manager              | ← → C                                                                                                    |
| This PC PowerPoint                     | District Of Columbia Public Schools (DCPS)           Not your district?                                  |
| Network OneDrive for<br>Business       | Student Username: Student ID# Teacher Username: firstname.lastname .<br>School Admin: firstname.lastname |
| Recycle Bin DRC INSIGHT<br>Online Asse | PASSWORD Show                                                                                            |
| Microsoft Excel<br>Edge                | Having trouble? <u>Get help logging in!</u> Log in                                                       |
| TestNav Microsoft<br>Teams             | OR Log In with Clever Badges                                                                             |
| Acrobat Google<br>Reader DC Chrome     | District admin log in                                                                                    |
| Read&Write Word<br>11                  |                                                                                                    |
| 🛋 A 🔁 🔚 🧿                              | ∧ ⊫⊂ <i>(ii</i> , ⊄× & 725 PM<br>4/2/2020                                                                |